2022年5月4日 時点

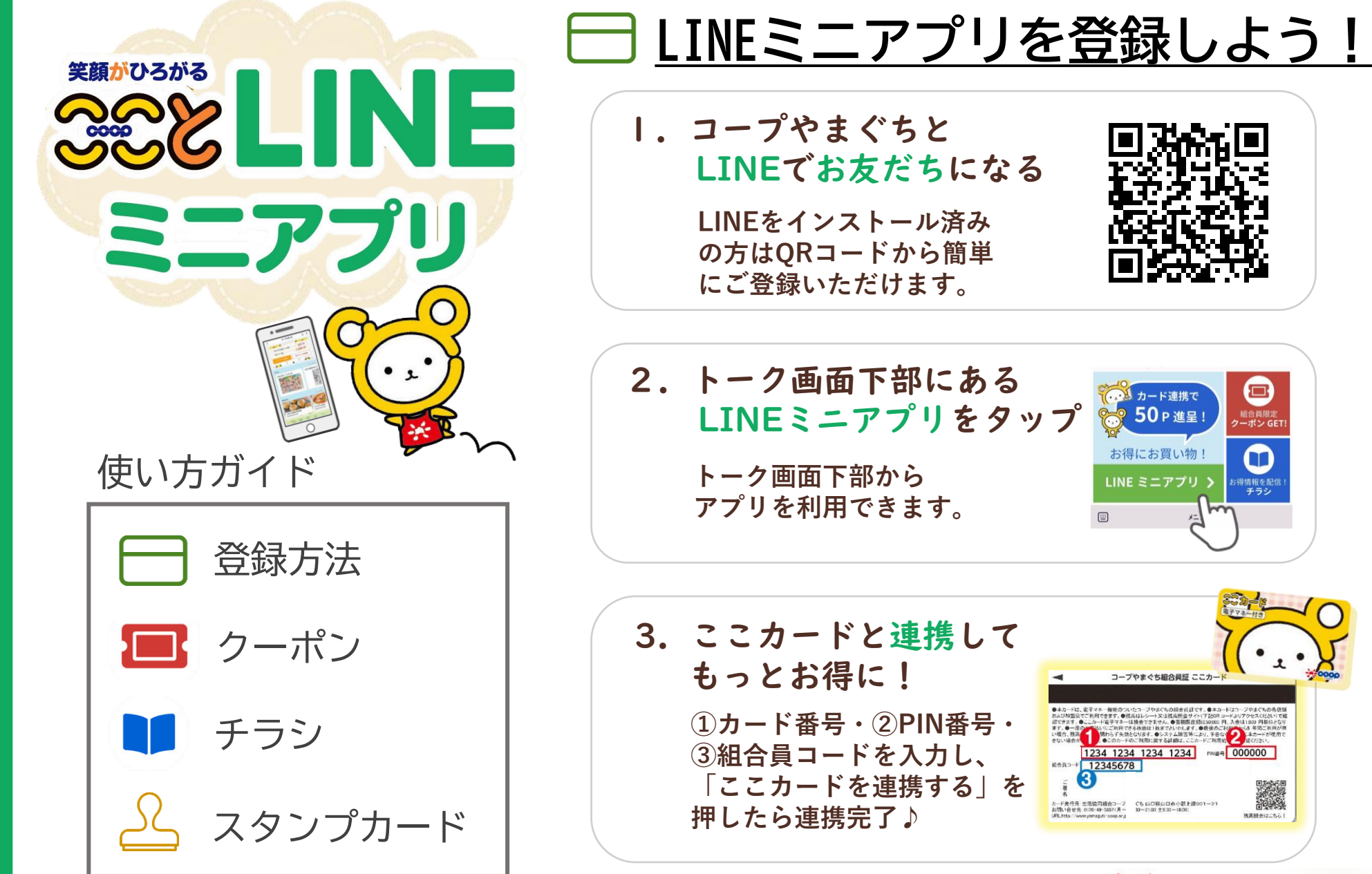

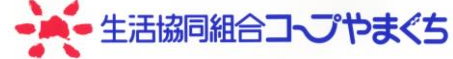

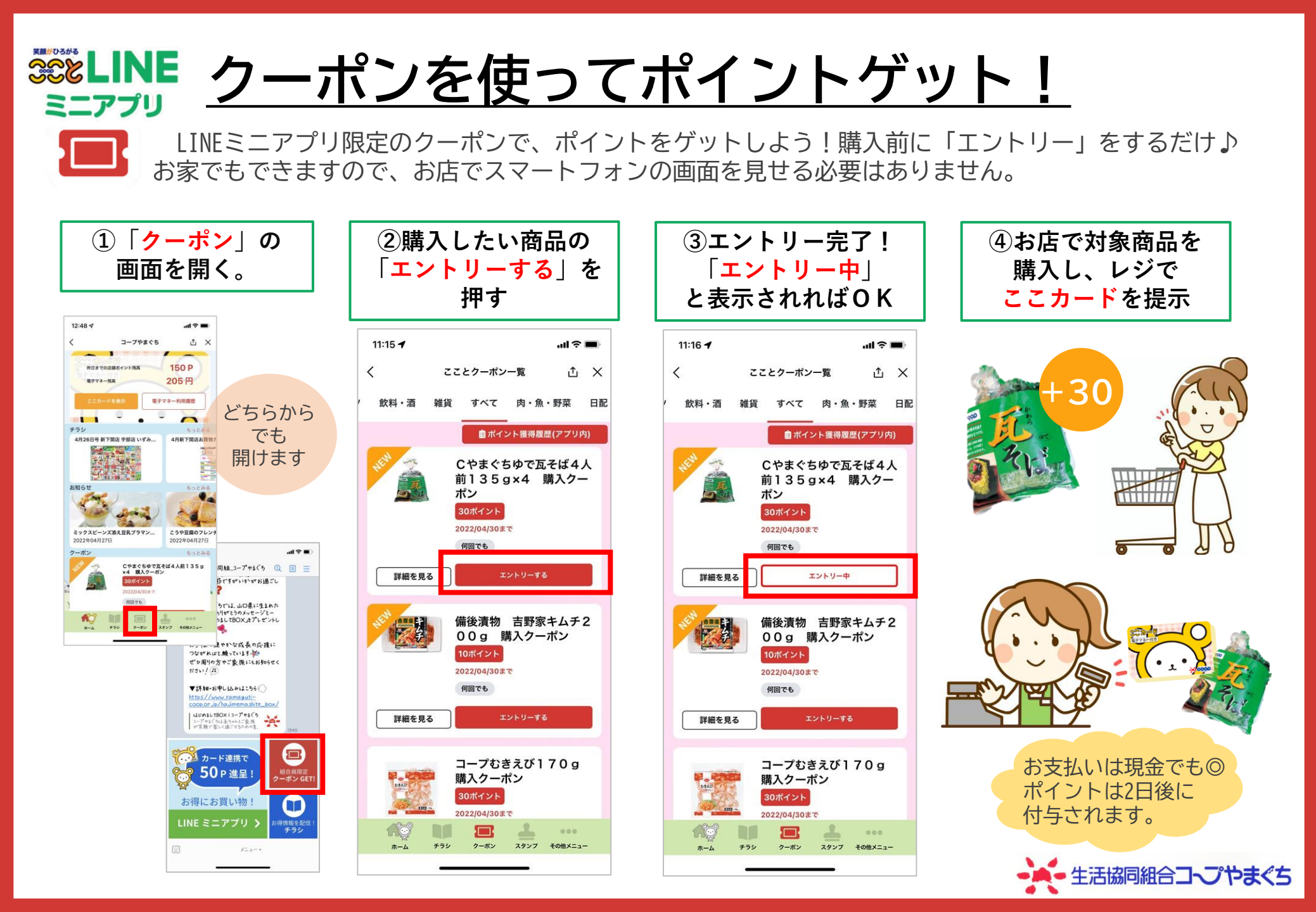

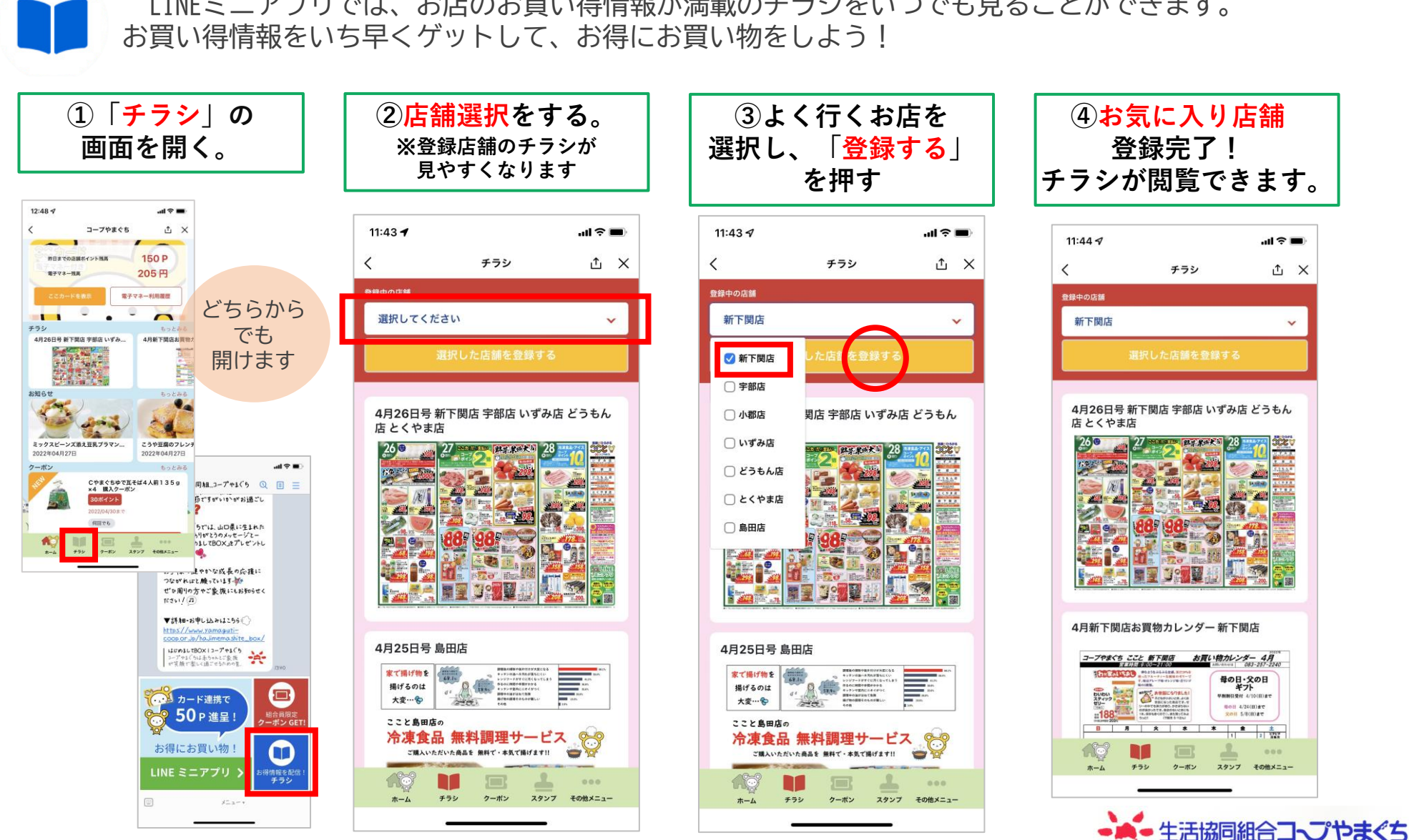

\*\*LINE チラシを閲覧する

ミニアプリ

LINEミニアプリでは、お店のお買い得情報が満載のチラシをいつでも見ることができます。

## ※LINE 来店スタンプを貯める・確認する

LINEミニアプリでは、ここカードを提示してお買い物をすると1日1回につき1スタンプが付与される「来店スタンプカード機能」があります。スタンプは10個貯まると10ポイントプレゼント!

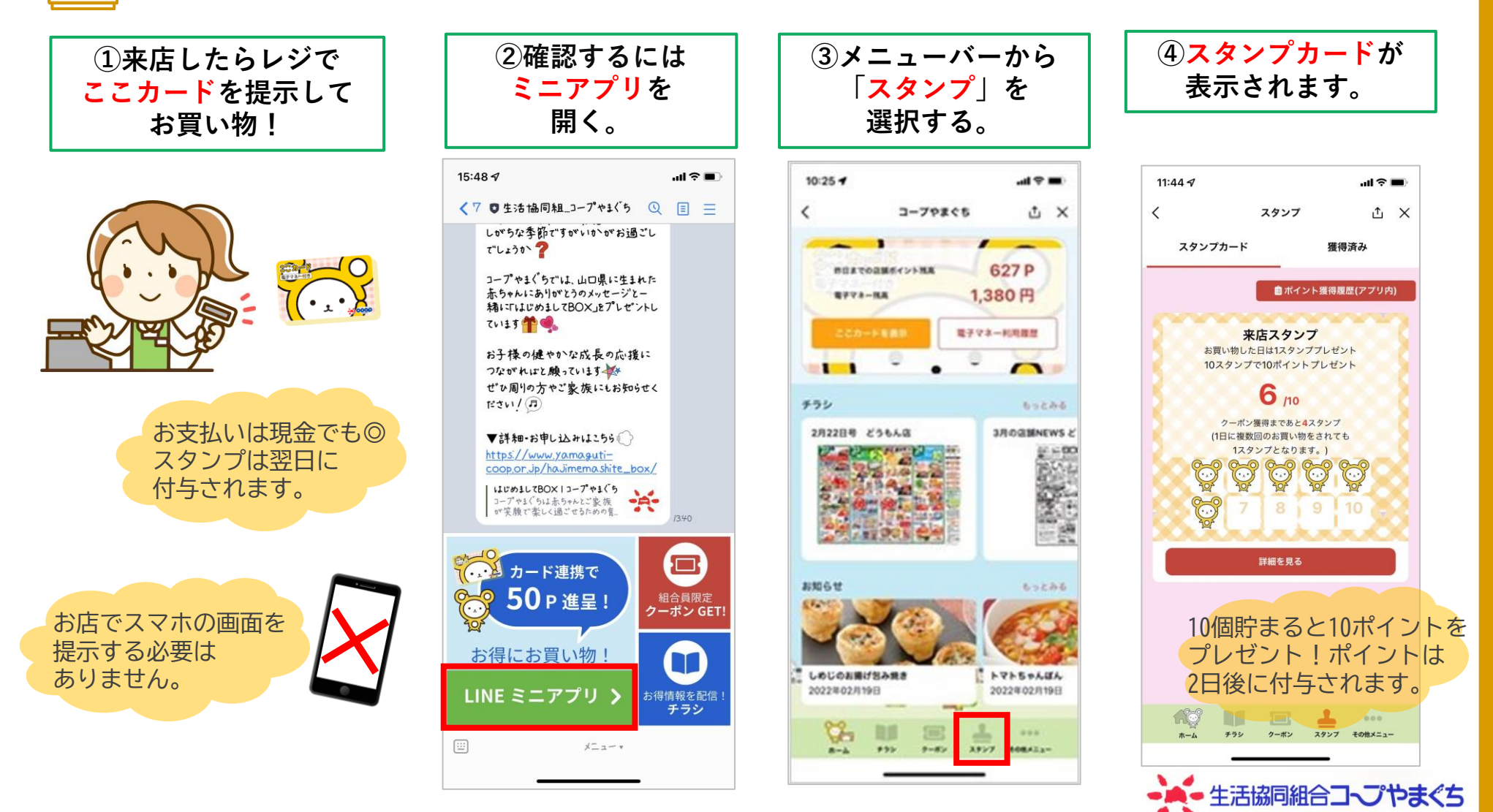